## Reminders Dashboard

Last Modified on 04/01/2025 5:17 pm EDT

## When using Updox Reminders with a connected EHR, you are probably reviewing appointment confirmation and cancellations in your existing calendar.

However if you aren't currently utilizing the Reminders Dashboard, you are missing out on some key benefits.

## To access, click on Menu --> Reminders:

- Pick the time range of appointments and review the response column. A green check mark indicates a confirmed appointment, while a red 'X' indicates a cancelled appointment.
- Click on 'Response' to filter reminders that patients haven't answered. This will give you a condensed list of patients who may need an additional message through Updox Text or a phone call.
- If the patient reaches out to the practice via another method, a practice representative can confirm or cancel an appointment from this view.
- If the patient has invalid data for a reminder delivery method (such as phone number or email), you'll be able to see that on the Dashboard.
- To see an overall summary of overall performance of reminders, click on the 'Dashboard View' in the upper right hand corner, and switch the view to 'Reminder Summary'.

| eminders                                                                                                  |   |                     |                    |              | _                                                                              | Dashboard                             | Reporting  | Scripts    | Sett   |
|----------------------------------------------------------------------------------------------------|---|---------------------|--------------------|--------------|--------------------------------------------------------------------------------|---------------------------------------|------------|------------|--------|
| Dashboard<br>se this dashboard to track patient responses to appointment reminders sent by your practice. |   |                     |                    |              |                                                                                | Dashboard View Appointments/Reminders |            |            |        |
| Time range                                                                                                | ~ | Appointment Date 🔺  | Appointment Type 💲 | Provider ≑   | Patient \$                                                                     | Response                              | <b>i</b> ÷ | Manual Act | ion    |
| Date range -                                                                                              | ~ | 01/31/2024 12:00 PM | Blood Test         | MARY POPPINS | <b>Shiela Test</b><br>H: (123) 456-7890   C: (987) 654-3210<br>email@updox.com | ⊘ Confirme                            | ed         | Confirm    | Cancel |
| 01/31/2024<br><b>To</b>                                                                                   | ~ | 01/31/2024 1:30 PM  | Telehealth Visit   | MARY POPPINS | Shiela Test<br>H: (123) 456-7890   C: (987) 654-3210<br>email@updox.com        | ⊗ Cancelle                            | d          | Confirm    | Cancel |
| 02/10/2025                                                                                                | ~ | 02/21/2024 5:00 PM  | Blood Test         | MARY POPPINS | Shiela Test<br>H: (123) 456-7890   C: (987) 654-3210                           | ⊘ Confirme                            | ed         | Confirm    | Cancel |